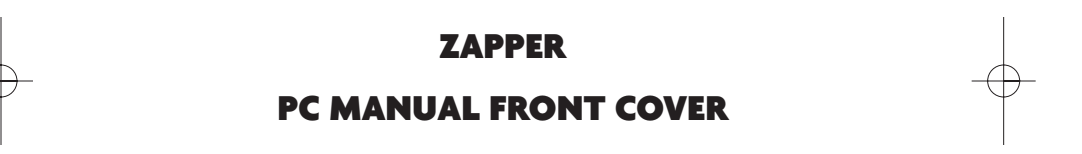

# **TABLE OF CONTENTS**

| First Things First                      | 3   |
|-----------------------------------------|-----|
| The ReadMe File                         | 3   |
| System Requirements                     | 3   |
| Setup and Installation                  | 4   |
| The Zapper Launcher                     | 5   |
| Game Controls                           | 6   |
| Customizing Controls                    | 7   |
| Saving, Loading and Resetting Your Game | 8   |
| Be The Cricket!                         | 8   |
| Cast of Characters                      | 9   |
| Main Menu                               | .10 |
| Pause Menu                              | 11  |
| Playing Zapper                          | 11  |
| Main Game Screen                        | 13  |
| Zapper's Abilities                      | 14  |
| Power-ups                               | 15  |
| Rewards                                 | 15  |
| Infogrames Web Sites                    | 16  |
| Technical Support                       | 17  |
| License Agreement                       | 19  |
| Notes                                   | .24 |
| Credits                                 | .26 |
|                                         |     |

# **FIRST THINGS FIRST**

### THE README FILE

The *Zapper* CD-ROM game has a ReadMe file where you can view both the License Agreement and updated information about the game. We strongly encourage you to take the time to read this file in order to get the benefit of changes made after this manual went to print.

To read this file, click on the ReadMe button on the Launcher screen (see page 5). Alternatively, you can double-click on the ReadMe.txt icon in the *Zapper* directory found on your hard drive (usually C:\Program Files\Infogrames Interactive\Zapper PC\Extras\Manual). You can also view the ReadMe file by clicking on the Start button on your Windows 98/Me/2000/XP taskbar, then selecting Programs, then Infogrames, then *Zapper*, and then the ReadMe file.

### SYSTEM REQUIREMENTS

| Operating System:      | Windows®98/Me/2000/XP                                                       |
|------------------------|-----------------------------------------------------------------------------|
| Processor:             | Pentium III 450 Mhz (or equivalent)                                         |
| Memory:                | 64 MB RAM (128 MB recommended)                                              |
| Hard Disk Space:       | 400 MB free (600 MB recommended)                                            |
| CD-ROM Drive:          | 4X or higher (16X recommended)                                              |
| Video:                 | 16MB (32MB recommended) Windows® 98/Me/2000/XP-<br>compatible 3D video card |
| Sound:                 | Windows® 98/Me/2000/XP-compatible sound card*                               |
| DirectX <sup>®</sup> : | DirectX <sup>®</sup> version 8.1 (included) or higher                       |
| Peripherals:           | MS compatible keyboard and mouse (gamepad or joystick recommended)          |
|                        |                                                                             |

\*Indicates device should be compatible with DirectX® version 8.1 (included) or higher.

2

3

# SETUP AND INSTALLATION

1. Start Windows<sup>®</sup> 98/Me/2000/XP.

2. Insert the Zapper CD-ROM game disc into your CD-ROM drive.

- 3. If AutoPlay is enabled, the Zapper Launcher screen should appear. Click on the Install button. If AutoPlay is not enabled, double-click on the "My Computer" icon on your Windows® desktop. Next, double-click on your CD-ROM icon. If the Launcher screen still does not appear at this point, double-click on My Computer, then double-click on the *Zapper* CD-ROM icon, double-click on the Setup folder, and then double-click on the "Setup" icon to install the game.
- 4. Follow the on-screen instructions to finish installing the Zapper CD-ROM game.
- 5. Once installation is complete, click the Play *Zapper* button on the Launcher screen, or double-click on the *Zapper* game icon to start the game.

**Note:** You must have the *Zapper* game disc in your CD-ROM drive to play.

### **INSTALLATION OF DIRECTX®**

The Zapper CD-ROM game requires DirectX® 8.1 or higher in order to run. If you do not have DirectX® 8.1 or higher, the installer program will offer to install it for you—follow the on-screen instructions when prompted. You can also install DirectX® 8.1 from the Launcher screen (see below). Click on the Install DirectX® 8.1 and follow the direction displayed on the screen.

# THE ZAPPER LAUNCHER

When you double-click the *Zapper* icon, or insert the *Zapper* game disc in your CD-ROM drive (providing AutoPlay is enabled), the Launcher screen will open. The Launcher screen allows you to install or uninstall the game, launch the game, read this manual, change your controls, and install supporting software.

### PLAY ZAPPER

Click on the PLAY ZAPPER button to launch the game.

#### MANUAL

Click on the Manual button to display the game's manual on your screen. You must have Adobe Acrobat Reader installed on your system in order to read the manual. You can install Acrobat Reader from the Launcher screen by clicking on Install Acrobat Reader.

## CONTROLS

You can change the layout of the controls on your keyboard or switch to a gamepad controller by clicking on the Controls button. See "Customizing Controls' on page 7 for directions on how to adjust your control settings.

#### AUDIO

Some computers have multiple sound systems installed. To change which audio system will be used while playing *Zapper*, click on the Audio button and select which audio system you prefer. Click on the Test button to make sure your selection is successful.

### VIDEO

Some video cards have multiple methods to display 3D graphics and a range of resolution settings. Click on the Video button to customize these settings. Be aware that choosing a higher resolution setting will place higher demands on your computer's video card. If you play *Zapper* and are not satisfied with the game's performance, return to the Launcher screen, click on Video, and select a lower screen resolution.

### **OTHER LAUNCHER BUTTONS**

The other buttons on the Launcher screen include links to websites that you may find interesting. You must be connected to the Internet for these buttons to work properly.

Click on the ReadMe button to open the game's readme.txt file in Notepad.

Click Close to terminate the *Zapper* Launcher screen.

# **GAME CONTROLS**

The following are the default keyboard commands for playing *Zapper*. You can customize these commands to any configuration you wish (see "Customizing Controls," on page 7). Command configurations for gamepad controllers will vary with the type of pad. If you are using a gamepad controller, select the Controls button from the Launcher screen to view and/or change your control configuration.

# **KEYBOARD CONTROLS**

| MENU NAVIGATION |                                 |  |  |
|-----------------|---------------------------------|--|--|
| KEY             | ACTION                          |  |  |
| Arrow keys      | Move Highlight / Adjust Setting |  |  |
| Enter           | Confirm                         |  |  |
| Esc             | Back / Previous                 |  |  |

| GAME CONTROLS              |                                            |  |  |
|----------------------------|--------------------------------------------|--|--|
| KEY                        | ACTION                                     |  |  |
| Up Arrow                   | Jump Forward                               |  |  |
| Down Arrow                 | Jump Backward                              |  |  |
| Left Arrow                 | Jump Left                                  |  |  |
| Right Arrow                | Jump Right                                 |  |  |
| Left Alt                   | Zap / Super Zap (if super charged)         |  |  |
| Left Ctrl                  | Super Jump                                 |  |  |
| Left Ctrl (press and hold) | Super Jump and Buzz-Fly                    |  |  |
| Z                          | Turn Left                                  |  |  |
| Х                          | Turn Right                                 |  |  |
| Left Shift                 | Locate (point antennae toward nearest egg) |  |  |
| Spacebar                   | Chirp                                      |  |  |
| Esc                        | Pause Menu / Back / Skip Messages          |  |  |
| Enter                      | Start                                      |  |  |

### **CUSTOMIZING CONTROLS**

If you'd like to change the layout of the controls for playing *Zapper*, run the Zapper Launcher Screen and click on the Controls button. From the Controls menu, you can select what controller you will use in the game; the default is keyboard.

**Note:** You must have a properly connected and configured gamepad controller to use a gamepad with *Zapper*. See your gamepad's instruction manual for instructions on installing the controller and supporting software.

If you are using the keyboard, make sure that "Keyboard" is selected on the control screen. To change which key controls what action, click on the button with the name of that action and then press the key on the keyboard that you want to assign to that action. **Note:** You cannot assign two keys to the same action.

If you are using a gamepad or other controller, make sure the name of that controller appears in the selection box. To change which gamepad button controls what action, click on the screen button with the name of that action and then press the button on the gamepad that you want to assign to that action. **Note:** You cannot assign two gamepad buttons to the same action.

# SAVING, LOADING AND RESETTING YOUR GAME

#### SAVING

Once you start a new game in Story Mode and enter a player name, the game will automatically save your progress as you complete each level.

#### LOADING

You can load a saved game from the Main Menu to resume playing where you last stopped. Select Story and follow the on-screen instructions.

### RESETTING

You can reset your game or high scores by accessing the Game Options. Please see page 10 for further information.

# **BE THE CRICKET!**

Meet Zapper — the fastest, coolest, most electrifying cricket in the known universe!

And meet Maggie — a greedy grump of a magpie who loves to decorate her nest with shiny baubles that she steals from throughout the land. In place of these trinkets, Maggie leaves behind eggs, which hatch into more magpies, who steal even more! Maggie must be stopped!

Unfortunately (for her!), Maggie nabbed Zapper's younger brother Zipper and carried him to her nest far away. Now it's up to Zapper to rescue his little bro and put an end to Maggie's reign of thievery. It won't be easy — Zapper's curious world is crowded with pitfalls and unpleasant creatures. But with his innate abilities, firefly friends and, of course, help from you, he just might have a chance.

# **CAST OF CHARACTERS**

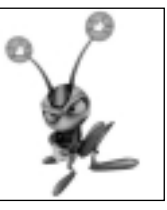

# ZAPPER

No one asked this cricket whether he wanted to save the world — but somebody's got to do it! With your help, Zapper will face every challenge and defeat any foe as he attempts to rescue Zipper from the clutches of Maggie the Magpie.

## ZIPPER

Every little grub wants to be just like his older brother — play the same games, scarf the same snacks, watch the same shows — and Zipper is no different. It's Zipper's disappearance after a tussle over the TV that leads to Zapper's quest to rescue his little brother from the thieving magpie!

### MAGGIE THE MAGPIE

This greedy thief is attracted to shiny objects, and she wants them all for her nest! Unfortunately, Zipper is one of them. To make matters worse, Maggie is depositing eggs throughout the land that will hatch and release baby magpies who will help her collect ALL of the shiny and blinking baubles in the world.

# MAIN MENU

At the Main Menu screen, press the **arrow keys** to highlight the type of game you want to play and then press **Enter** to select that option.

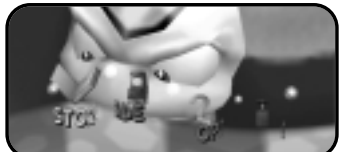

### **STORY MODE**

This is the exciting single-player game featuring the adventures of Zapper in his quest to rescue Zipper and defeat Maggie. (See "Playing Story Mode" on page 12.)

**ARCADE MODE** 

Arcade Mode allows you to play any level you have unlocked in Story Mode, including any bonus levels. In Arcade Mode, you can practice levels, try to finish a level in record time, and more. (See "Playing Arcade Mode" on page 12.)

### **GAME OPTIONS**

Select Options to change game settings. At the Options screen, use the **arrow keys** to highlight the option you want to change and then press **Enter** to enter that option's sub-menu. When you have completed your adjustments, return to the previous menu by pressing **Esc**.

Sound Options – Adjust the music and sound effects volume.

**Reset High Scores** – Reset all of the level high scores and best times.

At the Movies – Replay the opening and ending movies, and see the game credits.

**Cheats and Extras** – If you collect all 400 orbs in a world you will unlock a special cheat. After you unlock a cheat, you can activate it here.

#### **QUIT TO WINDOWS**

Quits the game entirely.

# PAUSE MENU

You can press **Esc** while playing to pause the game and access the Pause Menu. Press up or down on the **arrow keys** to highlight an option in the Pause Menu, and press **Enter** to confirm your selection. You can select from the following options:

**Continue** – Continue from where you left off before you paused the game.

**Sound Options** – Adjust the sound effects volume.

**Return to Map** – Quit the current level and return to the Map screen (Story mode only).

**Restart Level** – Restart the current levelfrom the beginning (Arcade mode only).

**Quit** – Takes you back to the Main Menu. All progress on the current level will be lost.

# **PLAYING ZAPPER**

### ENTER YOUR NAME

When you start a new game you are taken to the Name Entry screen. To enter your name, use the **arrow keys** to choose a letter for the letter slot and press **Enter** to accept the letter and proceed to the next slot. Press **Backspace** to backspace and erase the letter in the previous letter slot. Choose SPACE to leave the letter slot blank. Choose END to exit the Name Entry Screen. Your best time and name will appear in the Arcade Mode Level Select screen.

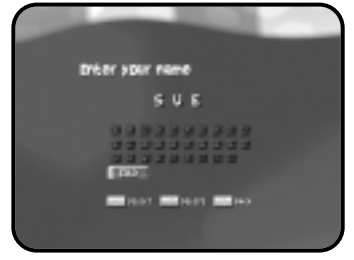

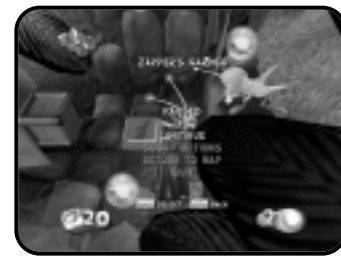

After entering your name, select one of two difficulty levels: Normal or Expert. In the Expert level, there are time limits for finishing each level.

### PLAYING STORY MODE

When you select Story Mode from the Main Menu, the Map screen is displayed. Here, you can scroll through all of the worlds and levels, and play any level you have previously unlocked (by finishing it in Story Mode). Use the **arrow keys** to scroll between unlocked levels, and hit **Enter** to play the selected level.

**Note:** You can only complete a level after you have collected all of the eggs on it and made it to the exit. Some eggs are hidden, so keep a careful watch for hidden areas or containers where Maggie might hide an egg.

### PLAYING ARCADE MODE

All levels are locked in Arcade Mode until you complete them first in Story Mode.

Select Arcade Mode, then use the **arrow keys** to highlight a level and press **Enter**. Next, choose an arcade game variation (see below) by using the **arrow keys**, and pressing **Enter** to start playing. Press **Esc** to return to a previous menu.

# **ARCADE GAME VARIATIONS**

**Time Trial** – Race against the timer and get to the finish line in the quickest time. When you beat the target time for a level, it will open that level up for play using the Expert Ghost. Collect all the orbs and your best time will be stored under Orb Times.

When you set a record time, you will unlock new ways to play a level in Arcade Mode. Some of these are secrets that you must discover on your own. Here are a couple of those secrets. Shhh — don't tell anyone.

**Expert Ghost Race** – A little ghost will appear that moves along his own path. Stay ahead of the ghost to win.

**Expert Orb Race** – Race against a ghost to collect all of the orbs in the quickest time.

### END OF LEVEL

When you complete a level in Story Mode, a Summary screen will display your stats, including the time you took to complete the level, how many items you collected, how many secrets you unlocked, and whether you collected a bonus.

If you achieve a record time in Arcade Mode, you have the option of saving your score using the name of your choice at the Name Entry screen. (The name you entered at the beginning of your saved Story Mode game is the default.) See "Enter Your Name" on page 11 for instructions on how to use the Name Entry screen.

# MAIN GAME SCREEN

Survival as a heroic cricket is no small feat. Not only do you have to worry about alarming adversaries and terrifying terrain, you also have to keep track of eggs, orbs, lives, and more. Here's a breakdown of some of the information you can expect to see on screen.

# Hint: Hop on one of these to receive a playing tip.

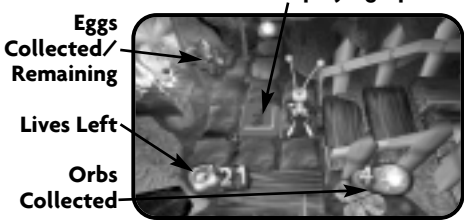

# **ZAPPER'S ABILITIES**

#### JUMP

Use the **arrow keys** to move Zapper one square in any direction or onto a platform that is one step up.

### SUPER JUMP

When a regular jump is not enough, try a super jump. Press the **Left Ctrl** key to jump twice the distance or twice the height of a regular jump.

### LOCATE

Zapper has the innate ability to locate any eggs left behind by Maggie, even those hidden in boxes or otherwise concealed. Press the **Left Shift** key to make Zapper's antennae point in the direction of the nearest egg.

### **BUZZ-FLY**

Any creature can jump, but only a few can hover. Hold the **Left Ctrl** key to make Zapper jump and then hover (or Buzz-Fly) for a few seconds.

### ZAP

Sometimes you need to deliver a little jolt to remind everybody who's boss. Press the **Left Alt** key to zap a creature or to open a box located in an adjacent square.

### SUPER ZAP

Sometimes enemies and objects are too tough for Zapper's normal zap. This is a job for super zap! If you free enough fireflies by collecting power orbs, the friendly fireflies will swarm in a strategic place. When Zapper gets close enough to this swarm, they will charge him up, giving him a single, very powerful super zap. When Zapper is charged up, tap the **Left Alt** key to use super zap.

# **POWER-UPS**

There are a variety of power-ups scattered throughout the world that give Zapper temporary protection, speed, access to hidden areas, and more. Hop onto a power-up to activate it. All power-ups, except the helmet, work only for a short period of time. Below are a few of the power-ups you'll hop across in the game. Be on the lookout for more!

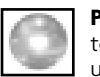

**POWER ORB** – Collect these to unlock secrets and charge up your super zap powers.

| 1 | <b>HELMET</b> – Allows Zapper to absorb one hit more than he |
|---|--------------------------------------------------------------|
| - | normally could.                                              |

**EXTRA LIFE** – Gives you an extra chance to attempt a risky maneuver.

**GRIG** – If you make Zapper land on certain golden orbs in the correct order, you will collect a Grig, which will then follow you around and switch on the power for the hidden bridge tiles you encounter.

# REWARDS

After you collect all of the eggs on a level, you can proceed to the next level.

If you collect all the orbs in a level, you'll be able to play a bonus round (Story mode only). This will give you a chance to gain extra lives and to start the next level with a helmet.

If you collect every orb in a world (a collection of three or four levels), you unlock a special bonus level.

# **INFOGRAMES WEB SITES**

To get the most out of your new game, visit us at:

#### http://www.us.infogrames.com

To send e-cards to your friends, download wallpapers, or get access to other free stuff, visit our Freebies section at:

#### www.us.infogrames.com/freebies

If you would like to chat with other gamers, as well as developers, visit our Community Forum area at:

#### www.ina-community.com

#### Kids, check with your parent or guardian before visiting any web site.

Chat Messages: Infogrames does not monitor, control, endorse, or accept responsibility for the content of chat messages. You are strongly encouraged not to give out identity or other personal information through chat message transmissions. Kids, check with your parent or guardian if you are concerned about any chat you receive.

Use of Infogrames web sites is subject to terms and conditions, which you can access at:

www.us.infogrames.com/terms\_of\_service.asp

# **TECHNICAL SUPPORT (U.S. & CANADA)**

### <u>Help Via the Internet</u>

Up-to-the-minute technical information about Infogrames Interactive products is generally available 24 hours a day, 7 days a week via the Internet at:

#### http://www.ina-support.com

Through this site you'll have access to our **FAQ** (Frequently Asked Questions) documents, our **FTP** (File Transfer Protocol) area where you can download patches if needed, our **Hints/Cheat Codes** if they're available, and an **E-Mail** area where you can get help and ask questions if you do not find your answers within the **FAQ**.

**Note:** In the event we must send you a Hint Sheet, FAQ document, patch or update disc via E-mail, we may require verifiable consent from a parent or guardian in order to protect children's privacy and safety online. Consent Forms are available at the web site listed above.

#### Help Via Telephone/Fax or Mail in the United States & Canada

For phone assistance, call Infogrames Interactive **Tech Support** at **(425) 951-7108**. Our **Interactive Voice Response** and **Faxback** system is generally available 24/7, providing automated support and allowing FAQ documents to be faxed to you immediately.

Great News! We've improved our Automated Systems so that you can get productspecific Troubleshooting help more quickly. All you need to do is enter the product's **Part #** when prompted to do so. This will take you directly to all of our known issues and solutions for this title. The product's **Part #** is located in several places (on the CD label, package and/or plastic disc case) and is usually identified by a number such as **04-12345**. When prompted by the Automated System, enter the **last five digits** of your product's Part #. (For example, Part # 04-12345 would require that you enter the "12345" portion of the number for that product.) **Note:** Some products simply feature a five-digit Part # without an "04-" prefix. Live support is generally available Monday through Friday, 8:00 AM until 6:00 PM (Pacific Time). **Note:** We may be closed on major holidays.

Before making your call, we ask that you be at your computer, have the following information available, and be ready to take notes:

- 1. System Make and Model
- 2. Processor Type
- 3. Operating System, including version number if possible (such as Windows® 95; Windows® Me)
- 4. RAM (Memory)
- 5. Video and sound card data and drivers
- 6. Any screen or error messages you've encountered (and where)

You may also fax in your Technical Support questions or problems to: **(425) 806-0480**, or write to the address below.

#### Product Return Procedures in the United States & Canada

In the event our technicians at **(425) 951-7108** determine that you need to forward materials directly to us, please include a brief letter explaining what is enclosed and why. Make sure you include the Return Merchandise Authorization Number (RMA#) supplied to you by the technician, and your telephone number in case we need to call you. Any materials not containing this RMA# will be returned to you unprocessed. Send your materials to the following address:

Infogrames Interactive, Inc. Attn: TS/CS Dept. 13110 NE 177th Place Suite # B101, Box 180 Woodinville, WA 98072-9965 RMA #:

# LICENSE AGREEMENT

#### \*\*\* IMPORTANT \*\*\*

This is a legal agreement between the end user ("You") and Infogrames Interactive, Inc., its parent, affiliates and subsidiaries (collectively "Infogrames Interactive"). This Agreement is part of a package (the "Package") that also includes, as applicable, executable files that you may download, a game cartridge or disc, or a CD-ROM (collectively referred to herein as the "Software") and certain written materials (the "Documentation"). Any patch, update, upgrade, modification or other enhancement provided by Infogrames Interactive at no extra charge as part of the Package, shall be included within the meanings of those terms, for the purposes of this Agreement, except to the extent expressly provided below.

BY DOWNLOADING OR INSTALLING THE SOFTWARE, YOU ACKNOWLEDGE THAT YOU HAVE READ ALL OF THE TERMS AND CONDITIONS OF THIS AGREEMENT, UNDERSTAND THEM, AND AGREE TO BE BOUND BY THEM. YOU UNDERSTAND THAT, IF YOU PURCHASED THE PACKAGE FROM AN AUTHORIZED RESELLER OF INFOGRAMES INTERACTIVE, THAT RESELLER IS NOT INFOGRAMES INTERACTIVE'S AGENT AND IS NOT AUTHORIZED TO MAKE ANY REPRESENTATIONS, CONDITIONS OR WARRANTIES, STATUTORY OR OTHERWISE, ON INFOGRAMES INTERACTIVE'S BEHALF NOR TO VARY ANY OF THE TERMS OR CONDITIONS OF THIS AGREEMENT.

If You do not agree to the terms of this Agreement, do not download or install the Software and promptly return the entire Package to the place You obtained it for a full refund. If you should have any difficulty in obtaining such refund, please contact Infogrames Interactive Technical Support at 425-951-7108. Failure to return the entire Package within 30 days of the purchase date shall be presumed to constitute acceptance of the terms and conditions of this Agreement.

#### CONSUMER SAFETY WARNINGS AND PRECAUTIONS STATEMENT:

Epilepsy Warning

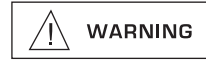

#### READ THIS NOTICE BEFORE YOU OR YOUR CHILD USE THIS SOFTWARE

A very small portion of the population have a condition which may cause them to experience epileptic seizures or have momentary loss of consciousness when viewing certain kinds of flashing lights or patterns. These persons may experience seizures while watching some kinds of television pictures or playing certain video games. Certain conditions may induce previously undetected epileptic symptoms even in persons who have no history of prior seizures or epilepsy. If you or anyone in your family has an epileptic condition or has experienced symptoms like an epileptic condition (e.g. a seizure or loss of awareness), immediately consult your physician before using this Software.

We recommend that parents observe their children while they play games. If you or your child experience any of the following symptoms: dizziness, altered vision, eye or muscle twitching, involuntary movements, loss of awareness, disorientation, or convulsions, DISCONTINUE USE IMMEDIATELY and consult your physician.

#### FOLLOW THESE PRECAUTIONS WHENEVER USING THIS SOFTWARE:

- Do not sit or stand too close to the monitor. Play as far back from the monitor as possible.
- Do not play if you are tired or need sleep.
- · Always play in a well-lit room.
- Be sure to take a 10- to 15-minute break every hour while playing.

#### **Repetitive Strain Statement**

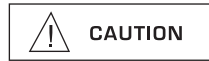

Some people may experience fatigue or discomfort after playing for a long time. Regardless of how you feel, you should ALWAYS take a 10- to 15-minute break every hour while playing. If your hands or arms become tired or uncomfortable while playing, stop and rest. If you continue to experience soreness or discomfort during or after play, listen to the signals your body is giving you. Stop playing and consult a doctor. Failure to do so could result in long term injury.

If your hands, wrist or arms have been injured or strained in other activities, use of this Software could aggravate the condition. Before playing, consult a doctor.

#### Motion Sickness Statement

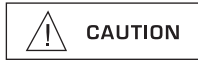

This Software generates realistic images and 3-D simulations. While playing or watching certain video images, some people may experience dizziness, motion sickness or nausea. If you or your child experience any of these symptoms, discontinue use and play again later.

**LIMITED LICENSE:** You are entitled to download or install, and operate this Software solely for your own personal use, but may not sell or transfer reproductions of the Software or Documentation to other parties in any way. You may download or install, and operate one copy of the Software on a single terminal connected to a single computer. You may not network the Software or otherwise use it on more than one computer or computer terminal at the same time.

**INTERNET-BASED PLAY; CHAT:** This Software may include Internet-play features. If You choose to use such features, You will need to access the Internet. The Software or Documentation may also suggest links to certain Software-related web sites, including web sites operated by Infogrames Interactive or third parties. Your access to web sites operated by Infogrames Interactive of such web sites. Children should check with a parent or guardian before accessing the Internet, including without limitation any chat function, on-line "arcade," or em@il Game. Internet game play may occur through one or more independent gaming or other web sites (each a "Web Site"), including without limitation the MSN Gaming Zone run by the Microsoft Corporation. Infogrames Interactive does not review or control, and disclaims any responsibility or liability for, the functioning and performance of any Web Site, the terms of use of any Web Site, the privacy policies of any Web Site, and any content on or available via a Web Site, including, without limitation, links to other web sites and comments or other contact between users of a Web Site. Infogrames Interactive does not endorse the Web Sites merely because a link to the Web Site is suggested or established. Infogrames Interactive does not monitor, control, endorse, or accept responsibility for the content of text or voice chat messages, if applicable, transmitted through the use of the Software. Use of the chat function, or other content or services of any Web Site is at Your own risk. You are strong-ly encouraged not to give out identity or other personal information through chat transmissions.

**<u>OWNERSHIP</u>**; **COPYRIGHT**: Title to the Software and the Documentation, and patents, copyrights and all other property rights applicable thereto, shall at all times remain solely and exclusively with Infogrames Interactive and its licensors, and You shall not take any action inconsistent with such title. The Software and the Documentation are protected by United States, Canadian and other applicable laws and by international treaty provisions. Any rights not expressly granted herein are reserved to Infogrames Interactive and its licensors.

**OTHER RESTRICTIONS:** You may not cause or permit the disclosure, copying, renting, licensing, sublicensing, leasing, dissemination or other distribution of the Software or the Documentation by any means or in any form, without the prior written consent of Infogrames Interactive. You may not modify, enhance, supplement, create derivative work from, adapt, translate, reverse engineer, decompile, disassemble or otherwise reduce the Software to human readable form.

#### LIMITED WARRANTY

Infogrames Interactive warrants for a period of ninety (90) days following original retail purchase of this copy of the Software that the Software is free from substantial errors or defects that will materially interfere with the operation of the Software as described in the Documentation. This limited warranty: (i) applies to the initial purchaser only and may be acted upon only by the initial purchaser; and (ii) does not apply to any patch, update, upgrade, modification, or other enhancement provided by Infogrames Interactive with respect to the Software or the Documentation or to any bonus game provided by Infogrames Interactive at no extra charge as part of the Package, which are provided on an AS IS BASIS ONLY. EXCEPT AS STATED ABOVE, INFOGRAMES INTERACTIVE AND ITS LICENSORS MAKE NO OTHER WARRANTY OR CONDITION, EXPRESS OR IMPLIED, STATUTORY OR OTHERWISE, REGARDING THIS SOFTWARE. THE IMPLIED WARRANTY THAT THE SOFTWARE IS FIT FOR A PARTICULAR PURPOSE AND THE IMPLIED WARRANTY OF MERCHANTABILITY SHALL BOTH BE LIMITED TO THE NINETY (90) DAY DURATION OF THIS LIMITED EXPRESS WARRANTY. THESE AND ANY OTHER IMPLIED WARRANTIES OR CONDITIONS, STATUTORY OR OTHERWISE, ARE OTHERWISE EXPRESSLY AND SPECIFICALLY DISCLAIMED. Some jurisdictions do not allow limitations on how long an implied warranty or condition lasts, so the above limitation may not apply to You. This limited warranty gives You specific legal rights, and you may also have other rights which vary from jurisdiction.

If you believe you have found any such error or defect in the Software during the warranty period, call Infogrames Interactive Technical Support at 425-951-7108 between the hours of 8:00 a.m. and 6:00 p.m. Monday through Friday (Pacific Time), holidays excluded, and provide your Product number. If a return is determined as necessary, a Return Merchandise Authorization Number (RMA#) will be issued to you. Send your original CD-ROM disc, game cartridge or disc, or, if applicable, the executable files that you downloaded, along with the RMA#, a dated proof of purchase, your full name, address and phone number, to Infogrames Interactive, Inc., Attn: TS/CS Dept., 13110 NE 177th Place, Suite # B101, Box 180, Woodinville, WA 98072-9965.

If you have a problem resulting from a manufacturing defect in the Software, Infogrames Interactive's and its licensors' entire liability and Your exclusive remedy for breach of this limited warranty shall be the replacement of the Software, within a reasonable period of time and without charge, with a corrected version of the Software. Some jurisdictions do not allow the exclusion or limitation of relief, incidental or consequential damages, so the above limitation or exclusion may not apply to You.

#### LIMITATION OF LIABILITY

INFOGRAMES INTERACTIVE AND ITS LICENSORS SHALL NOT BE LIABLE FOR SPECIAL, INCIDENTAL, CONSEQUENTIAL, EXEMPLARY OR OTHER INDIRECT DAMAGES, EVEN IF INFOGRAMES INTERACTIVE OR ITS LICENSORS ARE ADVISED OF OR AWARE OF THE POSSIBILITY OF SUCH DAMAGES. IN NO EVENT SHALL INFOGRAMES INTERACTIVE'S AND ITS LICENSORS' AGGREGATE LIABILITY EXCEED THE PURCHASE PRICE OF THIS PACKAGE. Some jurisdictions do not allow the exclusion or limitation of special, incidental, consequential, indirect or exemplary damages, or the limitation of liability to specified amounts, so the above limitation or exclusion may not apply to You. **GENERAL:** This Agreement constitutes the entire understanding between Infogrames Interactive and You with respect to subject matter hereof. Any change to this Agreement must be in writing, signed by Infogrames Interactive and You. Terms and conditions as set forth in any purchase order which differ from, conflict with, or are not included in this Agreement, shall not become part of this Agreement unless specifically accepted by Infogrames Interactive in writing. You shall be responsible for and shall pay, and shall reimburse Infogrames Interactive on request if Infogrames Interactive is required to pay, any sales, use, value added (VAT), consumption or other tax (excluding any tax that is based on Infogrames Interactive's net income), assessment, duty, tariff, or other fee or charge of any kind or nature that is levied or imposed by any governmental authority on the Package.

**EXPORT AND IMPORT COMPLIANCE:** In the event You export the Software or the Documentation from the country in which You first received it, You assume the responsibility for compliance with all applicable export and re-export regulations, as the case may be.

**<u>GOVERNING LAW:</u> ARBITRATION:** This Agreement shall be governed by, and any arbitration hereunder shall apply, the laws of the State of New York, U.S.A., excluding (a) its conflicts of laws principles; (b) the United Nations Convention on Contracts for the International Sale of Goods; (c) the 1974 Convention on the Limitation Period in the International Sale of Goods (the "1974 Convention"); and (d) the Protocol amending the 1974 Convention, done at Vienna April 11, 1980.

Any dispute, controversy or claim arising out of or relating to this Agreement or to a breach hereof, including its interpretation, performance or termination, shall be finally resolved by arbitration. The arbitration shall be conducted by three (3) arbitrators, one to be appointed by Infogrames Interactive, one to be appointed by You and a third being nominated by the two arbitrators so selected or, if they cannot agree on a third arbitrator, by the President of the American Arbitration rules of the AAA. The arbitration, including the rendering of the award, shall take place in New York, New York, and shall be the exclusive forum for resolving such dispute, controversy or claim. The decision of the arbitrators shall be binding upon the parties hereto, and the expense of the arbitration (including without limitation the award of attorneys' fees to the prevailing party) shall be paid as the arbitrators determine. The decision of the arbitrators shall be executory, and judgment thereon may be entered by any court of competent jurisdiction.

Notwithstanding anything contained in the foregoing Paragraph to the contrary, Infogrames Interactive shall have the right to institute judicial proceedings against You or anyone acting by, through or under You, in order to enforce Infogrames Interactive's rights hereunder through reformation of contract, specific performance, injunction or similar equitable relief. For the purposes of this Paragraph, both parties submit to the jurisdiction of, and waive any objection to the venue of, the state and federal courts of the State of New York.

NOTES

NOTES

24

25

# CREDITS

## INFOGRAMES INTERACTIVE, INC.

Ken Allen Senior Producer

Sue Bulson Matt Collins

Senior Brand Managers

Bill Levay Executive Producer

Scott Walker V.P. of Product Development

Steve Arthur Director of Marketing

Steve Martin Director of Creative Services

Elizabeth Mackney Director of Editorial & Documentation Services

Kurt Carlson Documentation Specialist

Paul Collin Copywriter

#### **INFOGRAMES Q.A.**

Michael Craighead Director of Quality Assurance, North America Kurt Boutin Q.A. Supervisor

26

Q.A. Testing Managers Jennifer Kaczor Bobby Gilkerson Lead Testers Dena Fitzgerald Timothy Burpee Erik Maramaldi Testers Special Thanks Todd Hartwig BLITZ GAMES,

Randy Lee

Bill Carroll

# LEAMINGTON SPA, UK

#### Zapper Development Team

Darren Wood Richard Hackett Stephen Thomson Stephen Bond Jonathan Evans Dean Atkin Matt Black Andrew Brown Steve Bruce Tsoek Cheung James Childs Sandro Da Cruz Scott Davidson Russ Earwaker Jonathan Eckersley Wayne Gardner Gerard Gourley

Lauren Grindrod John Guscott Matthew Hampton Gordon Hargreaves Simon Hayes James Healey Ashley Hogg Lyndon Homewood John Jarvis Paul Jennings Andy Morris Matthew Norledge Phil Palmer Alan Paul Neil Pettitt Robert Price Jason Robbins Chris Sandell Andy Slater Chris Swan David Swift Jonathan Tainsh David Venables Dave Webb John Whigham Fred Williams Lee Winder

#### Additional Thanks

Michael Blom Alex Bowden Martin Broughton Tony Cartwright James Corrigan Nigel Davies Natalie Griffith David Hale Mark Hardisty Caroline Hart Matthew Hayward Peter Hudspith Steve Lawrence Nadine Mathias Katy McClure Danny Murdock Duncan Nimmo Philip Oliver Andrew Oliver Laynie Osborn Alison Parker Jackie Pinnock Mike Procter Eoghan Quigley Regbinder Randhawa Joff Scarcliffe Simon Smith Carla Stringer Helen Taranowski Susie Thorburn Caroline Thornicroft Annelise Timms Bryn Williams

Thanks to our agents: Jacqui Lyons Guy Herbert

#### © 2002 Infogrames Interactive, Inc. All Rights Reserved. All trademarks are the property of their respective owners.

Developed by Blitz Games.

Windows and DirectX are either registered trademarks or trademarks of Microsoft Corporation in the United States and/or other countries.

Pentium is a registered trademark or trademark of Intel Corporation or its subsidiaries in the United States and other countries.

Uses Bink Video. Copyright © 1997-2002 by RAD Game Tools, Inc.

08152

27

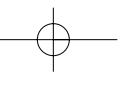

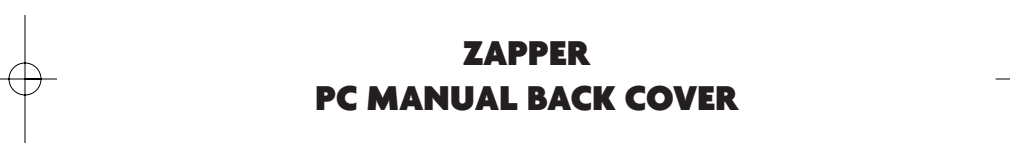